## ขั้นตอนการติดตั้ง/ปรับปรุงโปรแกรมทะเบียนรักษาทดแทนไต (HD) เป็น รุ่น 2.1

## แบบที่ 1 เครื่องที่ใช้งานมีโปรแกรมรุ่นเดิมอยู่แล้ว

## ขั้นตอนการปรับปรุง

1. Download โปรแกรมชุดปรับปรุง HDUpdV21.exe เก็บไว้ใน Drive C:\ หรือโฟลเดอร์อื่น ๆ

(สถานพยาบาลกำหนดขึ้นเอง)

2. ดับเบิ้ลกลิกแฟ้มข้อมูล "HDUpdV21.exe" จะได้หน้าจอดังรูป

| Open File - Security Warning                                                                                                    | WinZip Self-Extractor - HDUpdV21.exe                                                                                                    |
|----------------------------------------------------------------------------------------------------|----------------------------------------------------------------------------------------------------|
| The publisher could not be verified. Are you sure you want to run this software?   Image: Name: HDUpdV2.exe   Publisher: Unknown Publisher   Type: Application   From: D:\D00   Image: Always ask before opening this file   Image: Name: House a valid digital signature that verifies its publisher. You should only run software from publishers you trust. How can I decide what software to run? | To unzip all files in HDUpdV21.exe to the specified folder press the Unzip button. Unzip   Unzip to folder: Run WinZip   CNHD Browse Close   ✓ Overwrite files without prompting About   Help Help |

 คลิกปุ่ม "Unzip" เพื่อปรับปรุงโปรแกรม จะมีข้อความแจ้งจำนวนแฟ้มข้อมูลที่มีการปรับปรุง คลิกปุ่ม "OK" และ คลิกปุ่ม "Close" ตามลำดับ

| WinZip Self-Extractor - HDUpdV21.exe                                                 |                                 |                    |  |
|--------------------------------------------------------------------------------------|---------------------------------|--------------------|--|
| To unzip all files in HDUpdV21.exe to the specified<br>folder press the Upzin button |                                 | <u>U</u> nzip      |  |
| Llesis to folder                                                                     | WinZip Self-Extractor 🔀         | Run <u>W</u> inZip |  |
| C:\HD                                                                                | 9 file(s) unzipped successfully | Close              |  |
| ✓ Overwrite f                                                                        | ок                              | About              |  |
|                                                                                      |                                 | <u>H</u> elp       |  |
|                                                                                      |                                 |                    |  |
|                                                                                      | R                               |                    |  |

4. เปลี่ยนชื่อไอกอน HD 2.0 เป็น HD 2.1 บน Desktop